# USBビデオキャプチャケーブル 取扱説明書

この度はUSBビデオキャプチャケーブル「400-MEDI008」(以下本製品)をお買い上げいた だき誠にありがとうございます。この取扱説明書では、本製品の使用方法や安全にお取扱い いただくための注意事項を記載しています。ご使用の前によくご覧ください。読み終わったあ ともこの取扱説明書は大切に保管してください。

#### 最初にご確認ください

お使いになる前に、セット内容がすべて揃っているかご確認ください。万一、足りないもの がありましたら、お買い求めの販売店にご連絡ください。

| セット内容             |                            |
|-------------------|----------------------------|
| Colline -         |                            |
| ①ビデオキャプチャケーブル本体1台 | ④ソフトCD-ROM ······1枚        |
| ②オーディオケーブル1本      | ⑤取扱説明書·保証書(本書) ·········1部 |
| ③USB延長ケーブル1本      |                            |

※欠品や破損があった場合は、品番(400-MEDI008)と上記の番号(①~⑤)と 名称(ソフトCD-ROMなど)をお知らせください。

#### デザイン及び仕様については改良のため予告なしに変更することがあります。

本書に記載の社名及び製品名は各社の商標又は登録商標です。

# サンワサプライ株式会社

# 安全にお使いいただくためのご注意(必ずお守りください)

#### ▲ 警告 人が死亡または重傷を負うことが想定される危害の内容

●分解、改造はしないでください。

🗲 SANWA

- (火災、感電、故障の恐れがあります)※保証の対象外になります。
- ●水などの液体に濡らさないでください。(火災、感電、故障の恐れがあります)
- ●小さな子供のそばでは本製品の取外しなどの作業をしないでください。
- (飲み込んだりする危険性があります)

#### ✓ 注意 人がけがを負う可能性、または物的損害の発生が想定される内容

- ●取付け取外しの時は慎重に作業を行ってください。(機器の故障の原因となります) ●次のようなところで使用しないでください。
- (1)直接日光の当たる場所 (2)湿気や水分のある場所
- (4)静電気の発生するところ (5)通常の生活環境とは大きく異なる場所
- (3)傾斜のある不安定な場所 ●長時間の使用後は高温になっております。取扱いにはご注意ください。 (火傷の恐れがあります)

#### ■お手入れについて

- (1)清掃する時は電源を必ずお切りください。
- (2)機器は柔らかい布で拭いてください。
- (3)シンナー・ベンジン・ワックスなどは使わないでください。

#### 取扱い上のご注意

- ●メディア内のデータは、必ず他のメディアやハードディスクなどにすべてバックアップして ください。
- ※特に修復·再現のできない重要なデータは必ずバックアップをしてください。
- ※バックアップの作成を怠ったために、データを消失、破損した場合、弊社はその責任を 負いかねますのであらかじめご了承ください。

#### 1.動作環境

#### ■対応機種

Windows搭載(DOS/V)パソコン、NEC PC98-NXシリーズ、 ※必要な機器構成は「8.仕様」を参照してください。

#### ■対応OS

Windows 10.8.1.8.7.Vista·XP(SP2以降)

### 2.各部の名称とはたらき

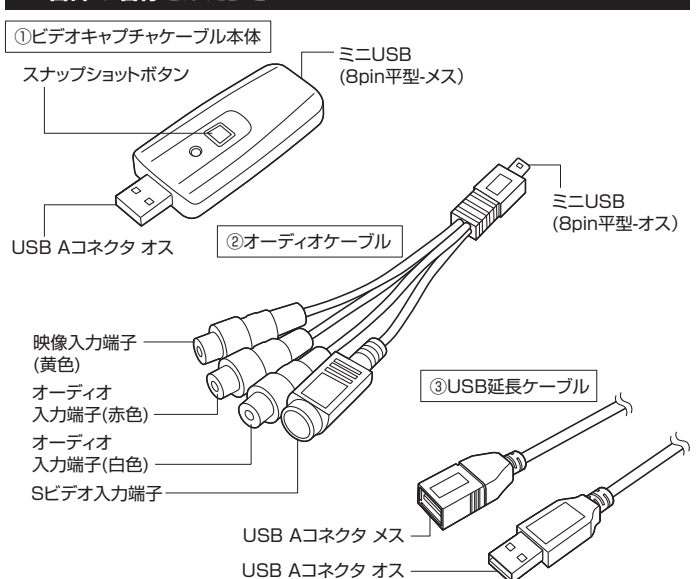

# 3.付属のソフトをインストール

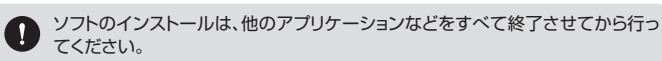

●Windowsを完全に起動させ、付属のソフトCD-ROMをCDドライブにセットしてください。 ※使用機器・OSによって画像は若干異なります。

#### Opriverをクリックしてインストールを ⑥[OK]をクリックします。

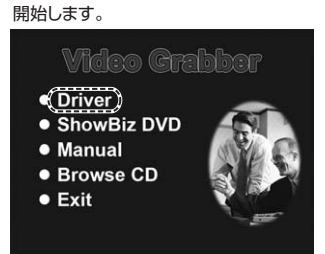

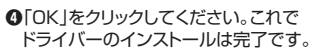

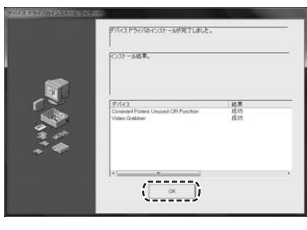

€「次へ」をクリックしてください。

# ⑤次にソフトウェアをインストールします。 「ShowBiz DVD」をクリックします。

いきクラウすると、以下に一覧されているすべてのデバイスに対してデバイスド

(\_\_\_\_\_\_ +v)t.k

50.5 12/35-9

ArcSoft

WX1108

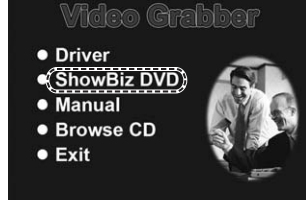

# ⑦「はい」をクリックしてください。 時間期のを主要家であるみくだろい

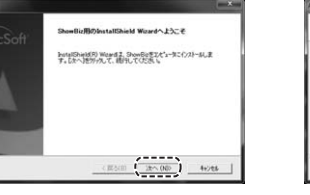

# 探いの使いの部分を読むには、(Page Down)オーを押してください。 また。パコーザンドロンス発行は、シア・ウェアのエンドコーザである大事優と Accient ice との間 単純 時にもおいないたり、アードロンス解剖です。本 Accient シトウェア ひに下すいたりない 日本 コイト 空間する前、名前の日本 All Accient シストローアのステロ レインにまったりないでも、「日本」、「日本」、日本」、日本であるのの一トウェアで レインにまったりないでも、フィント、 1.ライビンスの計画:本ライビンスにおし、お客類は、本ノレクージまたは非規設に含まれた本ノントク ・アダート後の注意に、本規定はハードロ。アデノドスとも使用することができます。シントウェアの 」 新述の製品使用時間期的のすべての&電ご同想。ますか? 乱もらは下沙を現れすると、セー します。SteenBig をクストーをするには、この間が二回復する必要が感ります。

ArcSoft

JMS58K-5H8CW47N2T-39BA647A

VとUなど間違える可能性が

あるので注意してください。

●ユーザー名とソフトCD-ROMのケースに記載のシリアル番号を入力してください。

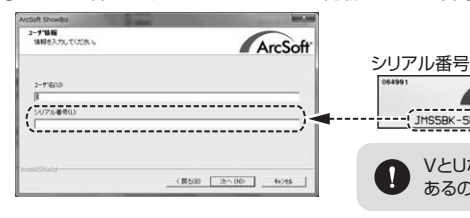

# €「次へ」をクリックしてください。

インストール先を指定する場合は「参照」を クリックして選択してください。

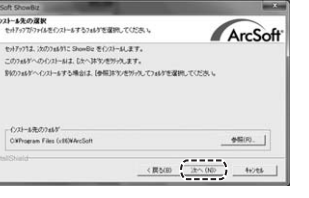

#### ●「完了」をクリックし、パソコンを再起動してください。

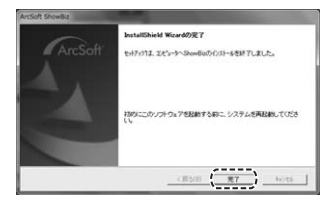

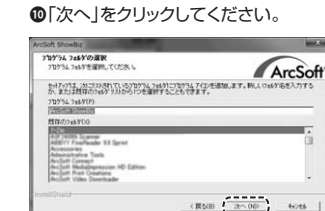

< (0.00 22~(ND) 4+255

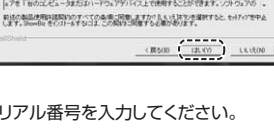

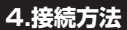

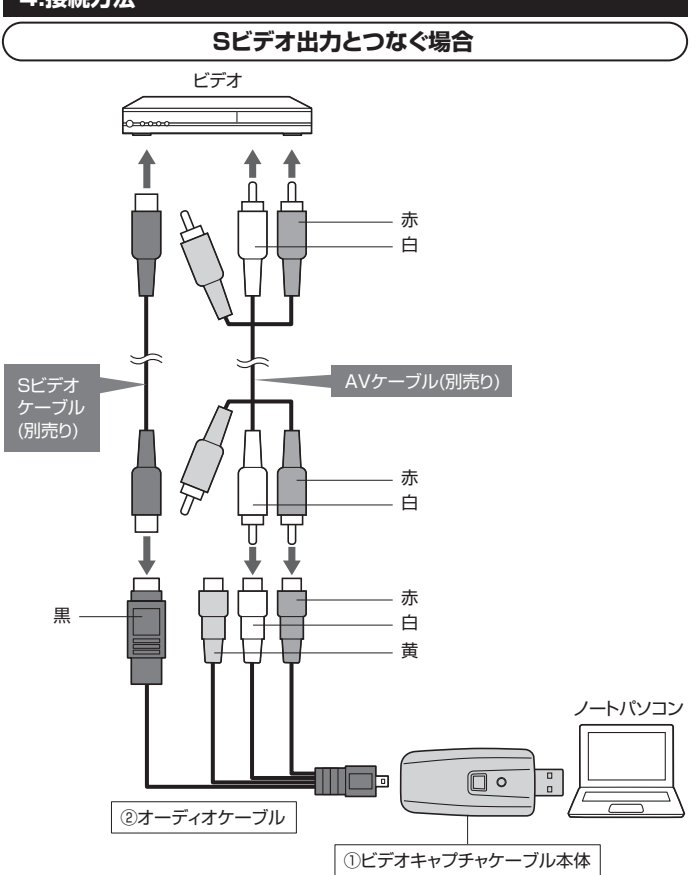

※接続しにくい場合は付属のUSB延長ケーブルを使用してください。

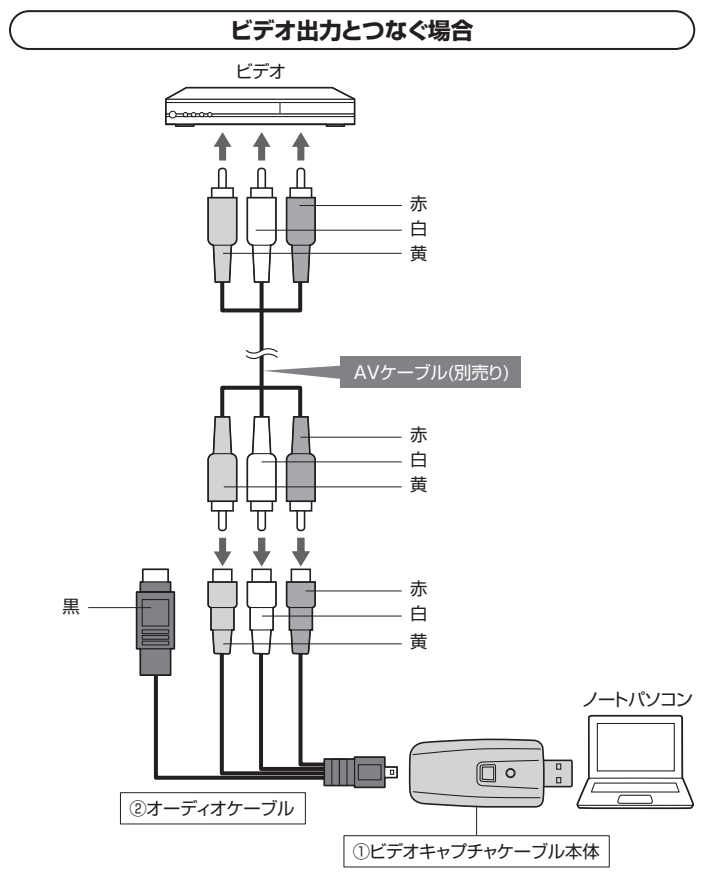

※接続しにくい場合は付属のUSB延長ケーブルを使用してください。

# 5.動画のキャプチャ

#### [ShowBiz3.5] について

動画のキャプチャ・編集は「3.付属のソフトをインストール」でインストールしたソフトウェアの アークソフト社製「ShowBiz3.5」で行います。

●ShowBiz3.5を起動します。キャプチャタブをクリックします。

| rcSoft ShowBiz |    |    |
|----------------|----|----|
| (++ブチャ)        | 霍集 | 作成 |

### ❷各種設定を行ってください。

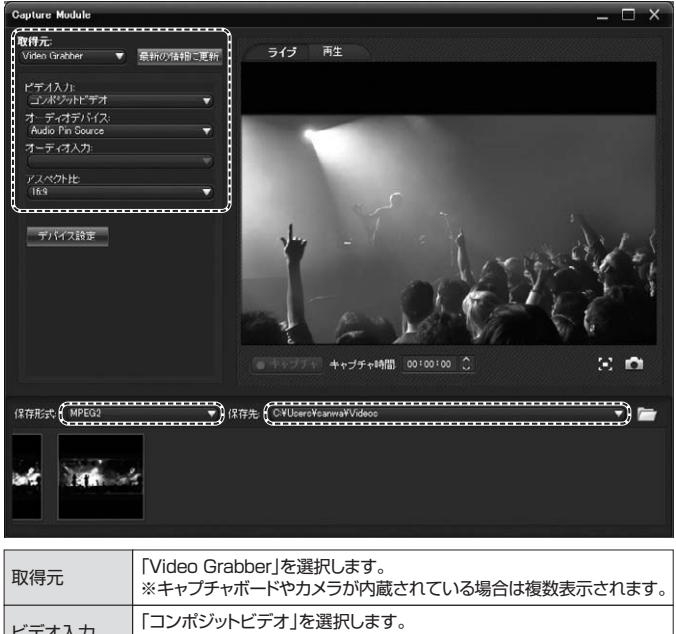

| ※キャプチャボードやカメラが内蔵されている場合は複数表示されます。                            |
|--------------------------------------------------------------|
| 「コンボジットビデオ」を選択します。<br>※Sビデオで入力する場合はSビデオを選択してください。            |
| 「Audio Pin Source」を選択します。                                    |
| 選択しません。                                                      |
| 映像に合わせて選択してください。最近の液晶テレビは主に16:9です。<br>従来のテレビに使用されているのが4:3です。 |
| 「MPEG2」を選択します。                                               |
| キャプチャする保存先を選択してください。                                         |
|                                                              |

 ●設定が完了したら映像機器の再生を開始します。「キャブチャ」をクリックすると動画のキャ プチャが開始されます。

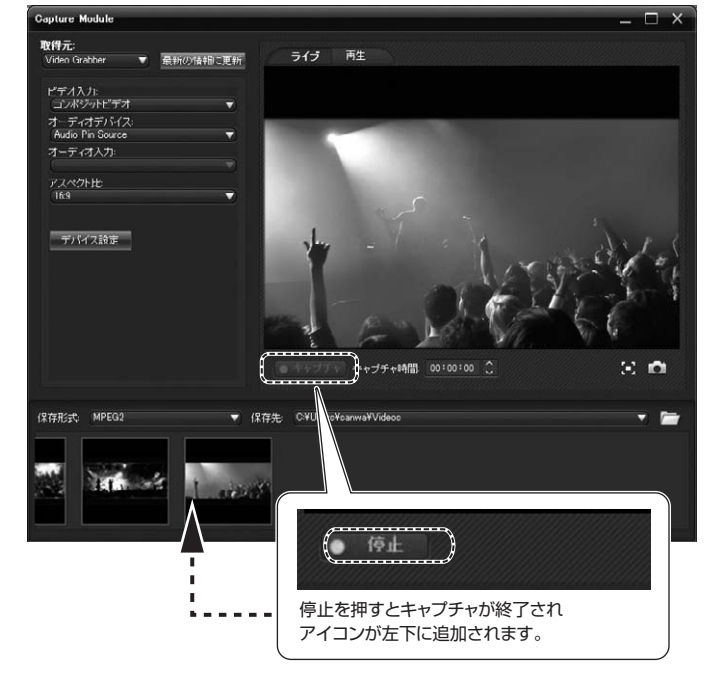

●本製品で録画した映像・音声は、個人の鑑賞以外の目的で使用することはできません。
 ●市販のDVDやビデオなど、コピーガードのかかった映像は録画できません。

# 6.キャプチャした動画を編集する 編集タブをクリックすると、キャプチャした動画を編集する画面が表示されます。 5 アスペクト比の設定を行う クリック \*\*\*\*\* ●画面右上の[オプション]をクリックし、[環境設定]を選択します。 クリック (100) 8 8 プロジェクト参照くの Tou lube / カウ (環境19定(P)) ٠

④アスペクト比を映像に合わせて「16:9」「4:3」から選択し、[OK]をクリックします。 ※4:3に設定した場合に、16:9のキャプチャ動画を使用すると、

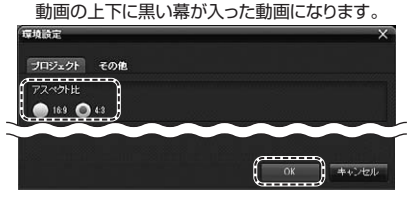

## キャプチャした動画をつなげる

タイムライン上にキャプチャした動画をドラッグ&ドロップすることで、複数の動画を並べてつ なげることができます。また、キャプチャした動画だけでなく、パソコン内に保存している動画 ファイルを追加することもできます。

編集方法はストーリーボードとタイムラインの2種があり、タブで切替えができます。

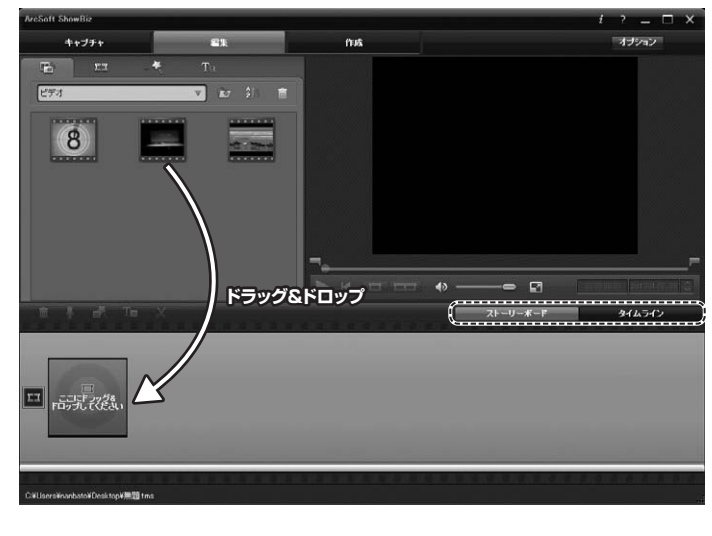

### ■ストーリーボード

動画を並べることで、簡単なストーリーを作成することができます。

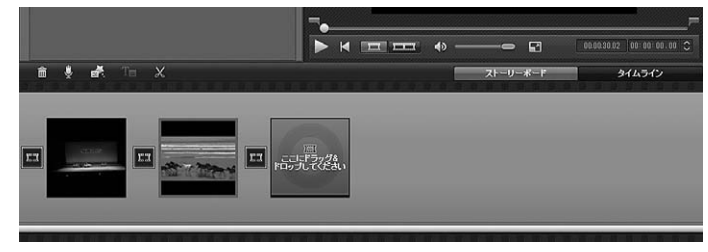

### ■タイムライン

動画、音楽、トランジションやエフェクトなど秒単位で細かく調整できます。

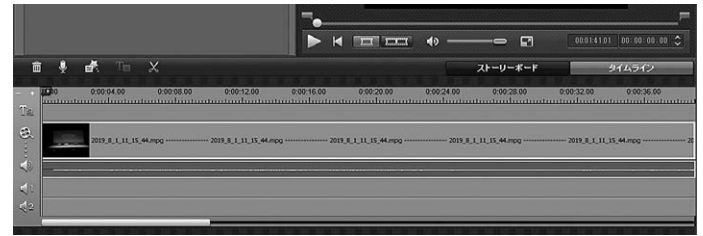

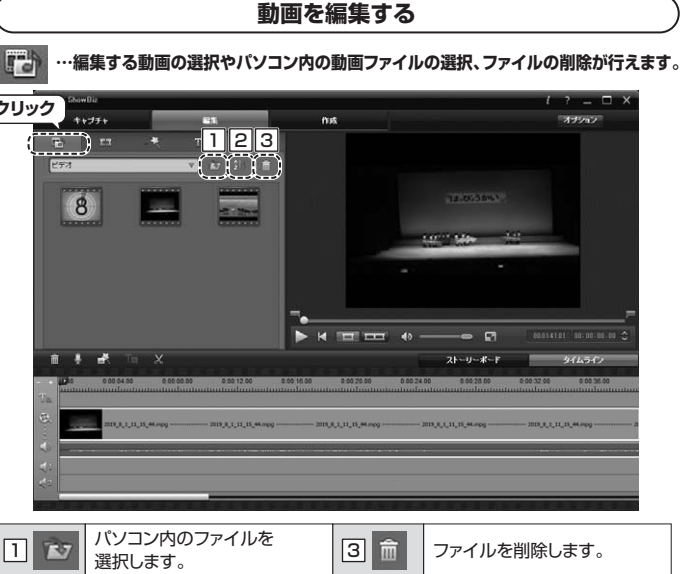

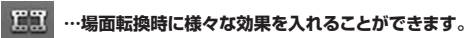

ファイルの並び替えを行います。

2 2

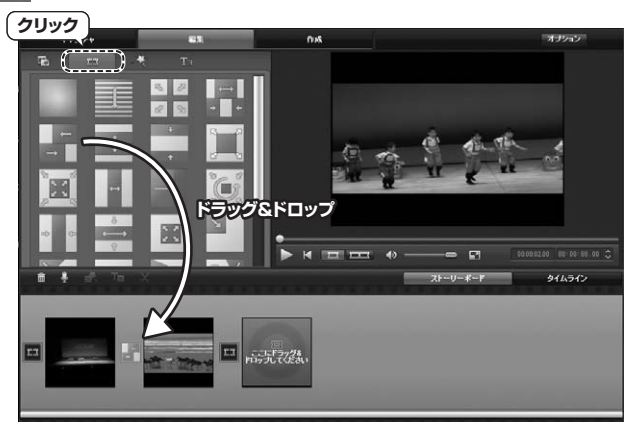

😽 …映像に効果をつけることができます。

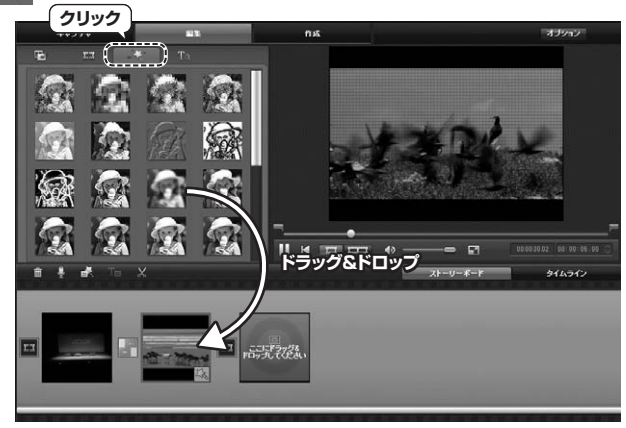

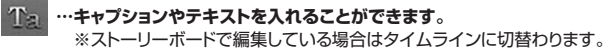

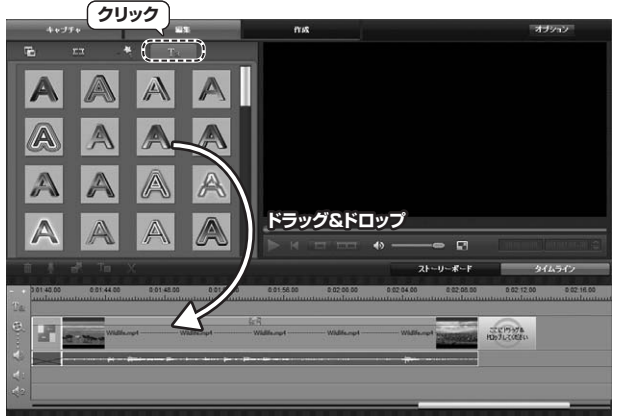

### 7.DVDディスクなどの作成

ー 作成タブをクリックすると、編集した動画をDVDへの書き出しやファイルの保存などが行え ます。 (クリック 21

#### DVDを作成する

A [DVDディスクの作成]をクリックすると作成画面が表示されます。

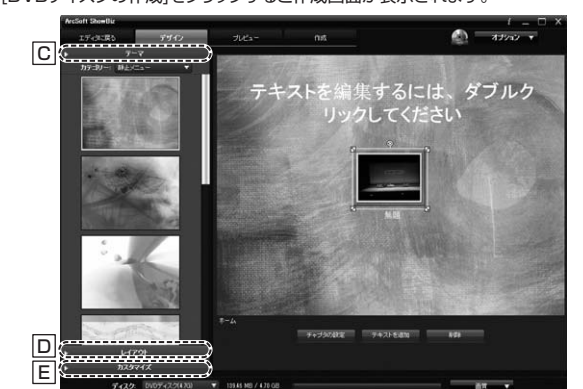

### ■ メニュー画面の作成

編集画面で作成した映像のサムネイルが配置されます。テキストの入力や、サムネイルの拡 大や移動などが行えます。

また、画面左の「テーマ」「レイアウト]「カスタマイズ」タブをクリックすると、背景画像やレイア ウトなどの編集が可能です。

| C テーマ    | ソフトにプリインストールされている画像から背景画像を選択できます。                                                       |
|----------|-----------------------------------------------------------------------------------------|
| D レイアウト  | サムネイルの位置を変更できます。                                                                        |
| E カスタマイズ | 背景…パソコン内の画像データを背景に設定できます。<br>音楽…パソコン内の音楽データを挿入できます。<br>イントロビデオ…パソコン内の動画データをイントロに設定できます。 |

#### ■ 設定

●画面右上の[オプション]をクリックして ②DVD作成時の設定をします。 [環境設定]をクリックします。

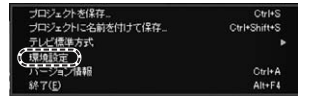

| 全般<br>プロジェクトのデフォルト担対<br>DVD<br>AVCHD | ビデオの設定 ――<br>       | 市面質                          | , |
|--------------------------------------|---------------------|------------------------------|---|
|                                      |                     | MPEG-2                       |   |
|                                      | 新教院                 | 7201480                      |   |
|                                      |                     |                              |   |
|                                      | ピットレート (XB/s):      |                              |   |
|                                      | ディスプレイモード<br>ビデオの設定 | 1246-2                       | 1 |
|                                      |                     | Dolby Digital (AC-3) - 圧縮された |   |
|                                      |                     | 314 kbps                     |   |
|                                      |                     | デフォルトに                       | į |

※AVCHD、ブルーレイの項目は使用しません

[作成]タブをクリックします。

■ 作成

■ プレビュー

メニュー画面の作成が終わったら、[プレ ビュー]タブをクリックします。実際の映像 を確認することができます。

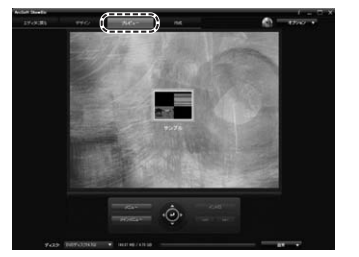

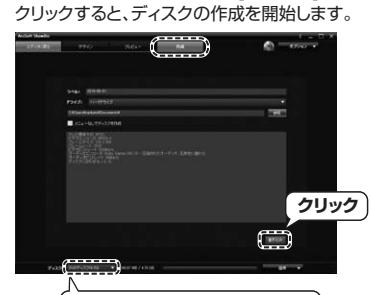

記録可能なディスクを挿入し、[書き込み]を

(作成に使用するディスクを選択)

#### ファイルを作成する

B[ファイルの作成]をクリックすると、編集した動画をファイルとして作成することができます。

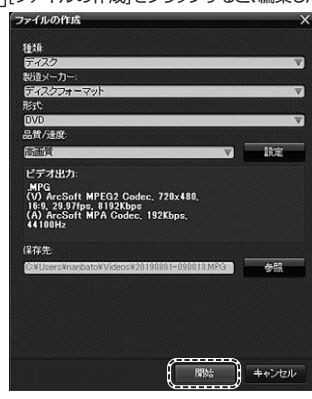

内容を確認の上、[開始]をクリックすると、作成を開始します。

| 8.仕様     |                                                                    |          |                |  |  |
|----------|--------------------------------------------------------------------|----------|----------------|--|--|
| インターフェース | USB2.0                                                             |          |                |  |  |
| 動画キャプチャ  | MPEG2/352×240~720×480                                              | 音声ビットレート | 224kbps        |  |  |
| 所取及      | MPEG1/352×240                                                      | 音声圧縮形式   | MPEG1          |  |  |
| 動画圧縮形式   | MPEG2、MPEG1                                                        | 音声キャプチャ  |                |  |  |
| 動画キャプチャ  | 最大30FPS                                                            | 周波数      | 48kHz          |  |  |
|          | MREC2/0800kbpg                                                     | 電源       | USBバスパワー駆動     |  |  |
| 動画ビットレート | 動画ビットレート MPEG2/9800kbps<br>MPEG1/1150kbps                          | 本体動作電圧   | 5V(USBポートから供給) |  |  |
| 入出力端子    | コンポジットビデオ入力(RCAビンジャック)、Sビデオ入力(ミニDIN4ビン)<br>オーディオ入力(RCAビンジャック[L/R]) |          |                |  |  |
| 消費電力     | 最大/1.1W                                                            | 消費電流     | 最大/220mA       |  |  |
| サイズ・重量   | W30×D10×H73mm·約20g(本体のみ)                                           | 動作環境     | 温度0~40℃        |  |  |

#### ■システム要件 Windows

Pentium IV1.6GHz以上のCPU、512MB以上のメモリ、500MB以上のハードディ スク空き容量(ソフトウェアインストール用)、1GB以上のハードディスク空き容量(キャ プチャ用)、USB2.0ポートに1つの空き、CD-ROMドライブ、DirectX9.0c対応、XGA (1024×768)以上のディスプレイ

# 9.保証規定

1)保証期間内に正常な使用状態でご使用の場合に限り品質を保証しております。万一保証期間内で故障が ありました場合は、弊社所定の方法で無償修理いたしますので、保証書を製品に添えてお買い上げの販売 店までお持ちください。

- 2)次のような場合は保証期間内でも有償修理になります。
- (1)保証書をご提示いただけない場合。
- (2)所定の項目をご記入いただけない場合、あるいは字句を書き換えられた場合。
  (3)故障の原因が取扱い上の不注意による場合。

- (4)故障の原因がお客様による輸送・移動中の衝撃による場合。 (5)天変地異、ならびに公害や異常電圧その他の外部要因による故障及び損傷の場合。 (6)譲渡や中古販売、オークション、転売などでご購入された場合。

3)お客様ご自身による改造または修理があったと判断された場合は、保証期間内での修理もお受けいたしか わます

4)本製品の故障、またはその使用によって生じた直接、間接の損害については弊社はその責を負わないもの とします。

5)本製品を使用中に発生したデータやプログラムの消失、または破損についての補償はいたしかねます。 50本装配を医がれたません。 6)本製品と医療機器、原子力設備や機器、航空宇宙機器、輸送設備や機器などの人命に関わる設備や機器、 及び高度な信頼性を必要とする設備や機器やシステムなどへの組み込みや使用は意図されておりません。

これらの用途に本製品を使用され、人身事故、社会的障害などが生じても弊社はいかなる責任も負いかね ます。

7)修理で依頼品を郵送、またはで持参される場合の諸費用は、お客様ので負担となります。

8)保証書は再発行いたしませんので、大切に保管してください。

9)保証書は日本国内においてのみ有効です。

| 保証書              |            | サンワサプラ   | イ株 | 式会 | 社 |
|------------------|------------|----------|----|----|---|
| 型 番: 400-MEDI008 | シリアルナンバー   | -        |    |    |   |
| お客様・お名前・ご住所・TEL  |            |          |    |    |   |
|                  |            |          |    |    |   |
|                  |            |          |    |    |   |
|                  |            |          |    |    |   |
|                  |            |          |    |    |   |
| 販売店名・住所・TEL      |            |          |    |    |   |
|                  |            |          |    |    |   |
|                  |            |          |    |    |   |
|                  |            |          |    |    |   |
|                  |            |          |    |    |   |
| 担当有名             |            |          |    |    |   |
| f                | 保証期間 6ヶ月 お | 3買い上げ年月日 | 年  | 月  | в |
| 1                |            |          |    |    |   |

本取扱説明書の内容は、予告なしに変更になる場合があります。

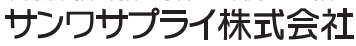

サンワダイレクト / 〒700-0825 岡山県岡山市北区田町1-10-1 TEL.086-223-5680 FAX.086-235-2381 BJ/AI/HADaNo

ver.1.1